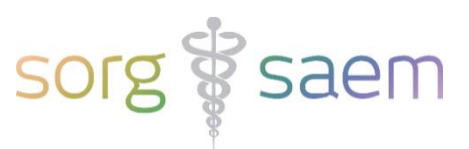

# Invulinstructie Counseling astraia voor Peridos aanlevering

Dit document beschrijft kort de velden in astraia die u moet invullen voor een succesvolle export van het 'Counseling bericht' naar Peridos.

## Legenda

Verplichte velden zijn **rood** omrand.

Voorwaardelijk verplichte velden zijn oranje omrand.

Bijvoorbeeld: Indien de a terme datum na de echo nog niet is vastgesteld, dient het veld 'A terme datum volgens anamnese' ingevuld te zijn.

Niet verplichte velden zijn geel omrand.

## Inhoudsopgave

| Gegevens Zwangere                      | Blz. 2 |
|----------------------------------------|--------|
| Gegevens Zwangerschap                  | Blz. 2 |
| Gegevens Zorgverlener   Zorg onderdeel | Blz. 3 |
| Verzenden Counseling bericht           | Blz. 4 |
| Permissie om te versturen naar Peridos | Blz. 5 |

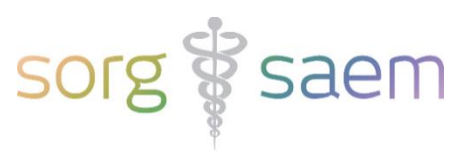

## **Gegevens Zwangere**

Deze velden vindt u onder 'Cliëntgegevens'.

| Cliënt 906, TEST CLIENT, DOB: 1 | -jan-1998, Age: 23, Gr | ravida:   |             |             |
|---------------------------------|------------------------|-----------|-------------|-------------|
| Samenvatting                    | Cliëntgegeven          | S         |             |             |
| Cliëntgegevens                  | Meisjesnaam            | CLIENT    | Familienaam |             |
| Anamnese                        | Voornaam               | TEST      |             |             |
| Bloedonderzoek                  | Geboortedatum          | 1-1-1998  | Titel       | <b>•</b>    |
| ▼ Onderzoek                     | Adres                  | DAM 1     |             |             |
| Indicatie                       |                        |           |             |             |
| ▼ Echoscopie                    | Postcode               | 1000AA    | Plaats      | Amsterdam 💌 |
| Vroege zwangerschap             | Land                   | Nederland | •           |             |
| 1 ste trimester                 | Tel. privé             |           | Tel. wer    | k           |
| 2e en 3e trimester              | GSM                    |           | Fax         |             |
| Creathaaardaling                | E-mail                 |           | Beroep      | ▼           |
| Groeibeoordening                | Etnische achtergr      | ond       | <b>~</b>    | <b>~</b>    |
| Doppler                         | Zis nr                 | 987456    | BSN         | 174498925   |
| Foetale echocardiografie        | Doridoscodo            | 301430    | Daw         | 11440020    |
| Foetale Neurosonografie         | Fenuoscode             |           |             |             |

#### Verplichte velden:

- BSN

#### Niet verplichte velden:

- Geboortedatum
- Postcode
- Zis nr. / astraia nr.

## **Gegevens Zwangerschap**

Deze velden vindt u onder 'Onderzoek' -> 'Echoscopie' -> '1ste trimester' en onder 'Anamnese'.

| ▼ Echoscopie        | 1111  |                       |           |       |       |
|---------------------|-------|-----------------------|-----------|-------|-------|
| Vroege zwangerschap | 00000 | Zwangerschapsduur     | 11 weker  | 1+ 3  | Dagen |
| 1ste trimester      | 1000  | A terme datum na echo | 3-11-2021 | (CRL) |       |
|                     |       |                       |           | _     |       |

Is de a terme datum na echo beschikbaar? Het veld 'A terme datum na echo' moet gevuld zijn.

| Samenvatting              | Huidige zwangerschap           |                                 |
|---------------------------|--------------------------------|---------------------------------|
| Cliëntgegevens            | Termijn bepaald op basis van   | Laatste menstruatie 👻 26-1-2021 |
| ▼ Anamnese                | Cyclus                         |                                 |
| Obstetrische anamnese     | Conceptie                      |                                 |
| Medische voorgeschiedenis | Zwangerschapstest              |                                 |
| Familie anamnese          | A terme datum volgens anamnese | 2-11-2021                       |

Is de a terme datum na echo nog niet vastgesteld? Het veld 'A terme datum volgens anamnese' moet gevuld zijn.

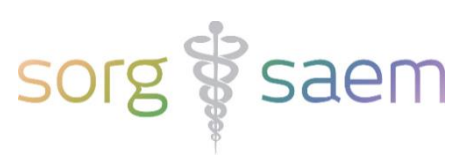

# Gegevens Zorgverlener | Zorg onderdeel

Deze velden vindt u onder 'Onderzoek' -> 'Counseling'.

| ▼ Onderzoek                      |                                                                                                    |
|----------------------------------|----------------------------------------------------------------------------------------------------|
| Indicatie                        | Counselling                                                                                                    |
| Echoscopie                       | Counseling Peridos Annyraag 1e trim, SEO Annyraag NIPT                                                                                                    |
| Preeclampsie Screening           |                                                                                                    |
| ▶ MRI                            | Maternale leeftijd 19,4 jaar                                                                                                    |
| Beoordeling foetale conditie     | Datum 13.2-2023 Consulent testcounselor V 87654321                                                                                                    |
| Indicatie bij intake voor PD     | ✓ Komt in aanmerking voor invasieve diagnostiek<br>Reden                                                                                                    |
| Invasieve diagnostiek            | In animerking voor geavanceerd uitrageluidonderzoek Reden ▼                                                                                                    |
| Laboratorium uitslagen           | Informatie over screening gewenst ja                                                                                                    |
| cfDNA testing                    | Zwangere heeft het informed consent formulier eerste trimester SEO ondertekend                                                                                    |
| Verloskundig consult             | Zwangere geeft toestemming voor het gebruik van gegevens voor wetenschappelijk onderzoek in het kader van de prenatale screening ja 💌 Datum  14-2-2023 Tijd 09:11 |
| ▼ Counselling                    | Informatiefolder meegegeven                                                                                                    |
| Kansberekening 1 ste trimester   | Geadviseerd om de keuzehulo op www.onderzoekvanmiinongeborenkind.nl te raadplegen                                                                                 |
| Kansberekening 2e trimester echo | Comerkingen 11+0                                                                                                    |
| Conclusies                       |                                                                                                    |
| Brieven                          |                                                                                                    |
| Administratie                    |                                                                                                    |

## Verplichte velden:

- Datum
- Consulent
- AGB / BIG code consulent

### Niet verplichte velden:

- Indicatie Invasief ('Komt in aanmerking voor invasieve diagnostiek')
  - Vink dit veld aan indien er een reden is om direct invasieve prenatale diagnostiek (zonder voorafgaande NIPT of CT) toe te passen.
- Indicatie GUO ('Komt in aanmerking voor geavanceerd ultrageluidonderzoek')
- Zwangere geeft toestemming voor het gebruik van gegevens voor wetenschappelijk onderzoek in het kader van de prenatale screening. Keuze uit 'ja', 'nee', 'weet nog niet'. Vul ook datum en tijd in. Tip: Dubbelklik op de velden voor huidige datum tijd.

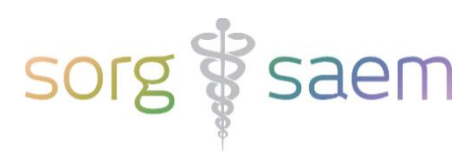

## Verzenden Counseling bericht

Een druk op de knop 'Counseling Peridos' triggert het verzenden van het 'Counseling bericht' richting Peridos. De knop kan drie verschillende statussen hebben:

1. De knop is lichtgrijs en niet beschikbaar.

Dit betekent dat de counseling datum vóór 1 augustus 2021 ligt.

| Counselling                       |                                                    |
|-----------------------------------|----------------------------------------------------|
| Counseling Peridos                | Aanvraag 1e trim. SEO                              |
| UitIsag Cour<br>Maternale leenujo | nseling vanaf 1 Augustus 2021!<br>23,3 <b>jaar</b> |

2. De knop is zwart en wel beschikbaar.

Dit betekent dat het bericht verzonden kan worden.

| Counselling        |                       |
|--------------------|-----------------------|
| Counseling Peridos | Aanvraag 1e trim. SEO |
| Maternale leeftijd | 23,3 jaar             |

Verschijnt er na de poging tot verzenden een waarschuwing dat het bericht niet is verzonden?

Dit betekent dat er één of meer verplichte velden niet zijn ingevuld.

In het voorbeeld hieronder is dat het verplichte veld 'BSN'.

| Counselling                 |                     |                  |                                              |
|-----------------------------|---------------------|------------------|----------------------------------------------|
| Counseling Perido           | Aanvi               | raag 1e trim. Si | EO                                           |
| Maternale leeftijd<br>Datum | 23,3 ja<br>1-8-2021 | ar<br>Consulent: | testconsulent 💌                              |
| Warning                     |                     |                  | X                                            |
| A number of                 | f failures has o    | ccurred, includ  | ing: Verplicht veld 'BSN' (Patient) is leeg! |
|                             |                     | ОК               |                                              |

3. De knop is paars.

Dit betekent dat het 'Counseling bericht' al is verzonden.

Het is mogelijk om het 'Counseling bericht' opnieuw te verzenden.

Wanneer Peridos gegevens binnenkrijgt die al eerder zijn ontvangen, zullen de oude gegevens overschreven worden door de nieuwe gegevens.

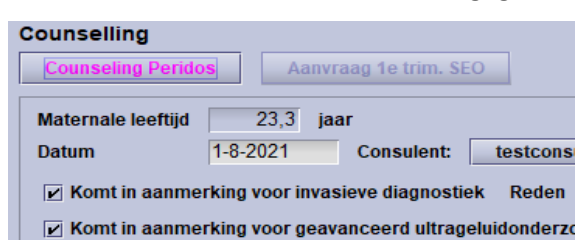

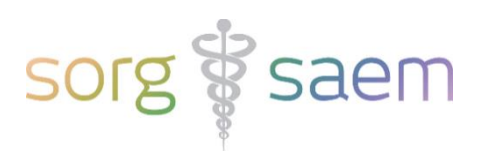

### Permissie om te versturen naar Peridos

U kunt astraia zo inrichten dat alleen bepaalde gebruikersgroepen de rechten in astraia hebben om de berichten richting Peridos te verzenden. Dit kunt u inrichten door in astraia naar 'Opties' en vervolgens naar 'Groepen' te gaan. Als u dan een groep aanklikt en op 'Bewerken drukt', ziet u onderaan twee nieuwe permissies:

- 1. Peridos ETSeo En TTSEO
  - $\circ$   $\;$  Dit is de permissie die export van SEO-resultaten aan Peridos toestaat.
- 2. Peridos Counseling En ETS
  - Dit is de permissie die export van 1<sup>e</sup> Trimester SEO aanvraag en Counseling toestaat.

Vink één of beide permissies aan als u wilt dat een gebruikersgroep deze permissie(s) heeft.

| Astraia Programma configur | atte              |              |                                                    |                                      |              |                | ~                 |                                            |
|----------------------------|-------------------|--------------|----------------------------------------------------|--------------------------------------|--------------|----------------|-------------------|--------------------------------------------|
| Grafieken                  | Afdruk exemplaren | FMF Risks    | DICOM                                              | 🚺 Cliënt ge                          | gevens       | -              | Werkstation       |                                            |
| 🥳 Aanzicht                 |                   | Beheerder    | 🔒 Gebruikers 🕹 Groepen                             |                                      |              | epen           |                   |                                            |
|                            | Groep             |              |                                                    | Commentaar                           |              |                | Bewerken          |                                            |
| Admin                      |                   | Program ad   | Iministrators                                      | Ito and raviour overning             | tions        |                | Nieuwe groep      |                                            |
| Clinical admin             |                   | Can book p   | atients, enter lab results all functions except of | its and review examina<br>core admin | auons        |                | Hours groop       |                                            |
| Consultants                |                   | Can run que  | eries and audit                                    |                                      |              |                | Verwijderen       |                                            |
| Doctor                     |                   | Can review   | all patient data and ch                            | ange lists                           | Cross        |                |                   | ×                                          |
| Guest                      |                   | Default grou | ip - readonly access                               |                                      |              |                |                   | ~                                          |
| Operator                   |                   | Can create   | and review examination                             | ins                                  | Groep        | Operator       |                   |                                            |
| Secretaries                |                   | Can book p   | atients, but can not vi                            | ew examination data                  | Commentaar   | Can create     | and review examin | nations                                    |
|                            |                   |              |                                                    |                                      | Leden        |                |                   | Gebruiker                                  |
|                            |                   |              |                                                    |                                      | Permissies:  |                |                   |                                            |
|                            |                   |              |                                                    |                                      | ✓ boek cliër | nten           |                   | verander cliënt gegevens                   |
|                            |                   |              |                                                    |                                      | 🖌 aanpasse   | en helper lijs | ten               | 🗌 vernieuwen popup lijsten                 |
|                            |                   |              |                                                    |                                      | 🗌 verander   | variabelen v   | rerslaggenerator  | verander tekst reporter                    |
|                            |                   |              |                                                    |                                      | 🗌 voer de q  | uery uit       |                   | verander kleuren thema's                   |
|                            |                   |              |                                                    |                                      | 🗌 wijzig en  | maak gebru     | ikers aan         | 🗌 voer de eerste trimester-audit uit       |
|                            |                   |              |                                                    |                                      | 🗌 bekijk de  | audit trail    |                   | 🗌 wijzig de instellingen voor de referenti |
|                            |                   |              |                                                    |                                      | 🗌 verwijder  | cliënten       |                   | verwijder onderzoeken                      |
|                            |                   |              |                                                    |                                      | 🗌 wijzig en  | maak agend     | la afspraken      | exporteer afbeeldingen                     |
|                            |                   |              |                                                    |                                      | 🗌 wijzig de  | agenda inst    | elling            | 🔲 maak agenda afspraken op beperkte t      |
|                            |                   |              |                                                    |                                      | 🗌 valideer r | apporten       |                   | 🗌 kan geen Cliënt gegevens exporteren      |
|                            |                   |              |                                                    |                                      | 🗌 maak PDI   | F verslagen    |                   | configureer scherm instellingen            |
|                            |                   |              |                                                    |                                      | 🗌 kan geblo  | kkeerde cli    | ent ontsluiten    | kan onderzoeksdata niet inzien             |
|                            |                   |              |                                                    |                                      | 🗌 toegang t  | ot FMF Optie   | s                 | kan lookup records verwijderen             |
|                            |                   |              |                                                    |                                      | Event/Act    | ion Mapper     | temporary disable | kan alle lookup records aanpassen          |
|                            |                   |              |                                                    |                                      | Peridos E    | TSeo En TT     | Seo               | Peridos Counseling En ETS                  |
|                            |                   |              |                                                    |                                      |              |                | OK Ar             | nuleren                                    |